# Application Note - Wi-Fi Configuration Using SetApp

### Version history

Version 1.0, May 2019 - Initial release

#### Introduction

This application note describes how to set up Wi-Fi connection between the inverter and the customer's network using the SetApp mobile application.

You can configure Wi-Fi communication using one of the following methods:

- Connecting to the customer's Wi-Fi network with a Wi-Fi password.
- WPS (Wi-Fi Protected Setup) a feature built into modern broadband routers which allows pairing devices without the need for password entry. If the network uses a router without WPS, entering the network password is required.

## Wi-Fi Configuration

SetApp connects to the inverter via the communication board Wi-Fi access point, using an internal antenna.

| <br>NOTE |
|----------|
| Sot∆n    |

SetApp procedure and screens may vary depending on the inverter firmware version.

 Make sure an external antenna (available from SolarEdge) is installed on the inverter. For installation instructions, refer to <u>https://www.solaredge.com/sites/default/files/se-wifi-zigbee-antenna-installation-guide.pdf</u>.

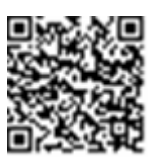

2. Access SetApp and select Communication → Server → Wi-Fi.

| solar <mark>edge</mark> |                            |   |
|-------------------------|----------------------------|---|
| Communication           |                            |   |
| Server                  | LAN                        | > |
| LAN                     | DHCP                       | > |
| RS485-1                 | SolarEdge Slave            | > |
| RS485-2                 | Multi - Device<br>(Modbus) | > |
| ZigBee                  | Home Automation<br>Master  | > |
| Wi-Fi                   | SEDG-7E129A09-33           | > |
| Cellular                | N/A                        | > |
| GPIO                    | RRCR                       | > |
| Modbus<br>TCP port      | Disabled                   | > |

3. Select Communication → Wi-Fi. If this is the first time connection, a message appears to verify the external antenna is connected. Tap Confirm. The Wi-Fi screen is displayed.

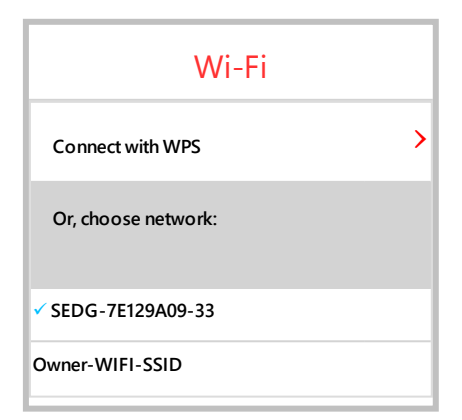

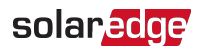

- 4. Do one of the following:
  - If your router supports WPS mode, you can automatically connect without entering a password:
    - a. Select **Communication** → Wi-Fi → Connect with WPS. Depending on the firmware version, a few messages may appear; Follow the instructions on the screen.
    - b. Press the WPS button on your router and hold until a LED lights up (for specific guidelines, refer to your router manual). Connection time may take up to two minutes.
  - Otherwise, to connect to a specific network from a list:
    - a. Select Communication **→** Wi-Fi, and select a network from the list.
    - b. If required, enter the password and tap **Join**. The system starts the connection process. A few messages may appear; Follow the instructions on the screen. Connection time may take up to two minutes.
- 5. Tap **Disconnect from Inverter** at the bottom of the screen to connect the inverter to the monitoring platform. Check that the blue LED lights up.

#### **Troubleshooting Wi-Fi Connectivity**

- If connection between the inverter and the customer's network is problematic, try the following:
- For inverters with FW v. 4.4.xx and lower Make sure the Wi-Fi router's SSID contains only letters, numbers, and hyphens (-), and does not contain special characters or spaces. Special characters will appear as '\x' in the wireless networks list.
- Make sure the Wi-Fi password is entered correctly. The password is case sensitive.
- For inverters with FW v. 4.5.39 and lower Make sure you are not using a Wi-Fi hotspot via devices with iOS 12.2 and above.
- For dual-band Wi-Fi routers Disable the Smart Switch feature or the 5GHz band, as explained in the documentation that comes with the router.